## To give comments on the draft answer key (if any)

- 1. Login to the website using your credentials (user-id and password) https://ceedapp.iitb.ac.in/CEED/home.jsp
- 2. Click on Step 3

| CEEED<br>2023<br>COMMON ENTRANCE EXAM FOR DESIGN 2023<br>For MDes and PhD Programmes |                                                                              |                             |  |  |  |  |  |
|--------------------------------------------------------------------------------------|------------------------------------------------------------------------------|-----------------------------|--|--|--|--|--|
| Home Help Contact Us Logout                                                          |                                                                              |                             |  |  |  |  |  |
| Registration Number : C2300004                                                       |                                                                              | Name : ADITI NIGAM          |  |  |  |  |  |
| Step 1 : View registration form                                                      | Registration form                                                            | approved                    |  |  |  |  |  |
| Step 2 : Download your responses                                                     |                                                                              |                             |  |  |  |  |  |
| Aston 2 : = .                                                                        | Important Dates                                                              |                             |  |  |  |  |  |
| Step 3. Enter your comments on responses                                             | Downloading of Admit Card                                                    | : January 13, 2023 onwards  |  |  |  |  |  |
|                                                                                      | Date of Exam                                                                 | : January 22, 2023 (Sunday) |  |  |  |  |  |
|                                                                                      | Declaration of CEED Results                                                  | : March 7, 2023             |  |  |  |  |  |
|                                                                                      | Exam c                                                                       | ity choice                  |  |  |  |  |  |
|                                                                                      | 1st preference : Bhopal<br>2nd preference : Delhi<br>3rd preference : Mumbai |                             |  |  |  |  |  |
|                                                                                      | <b>P</b>                                                                     |                             |  |  |  |  |  |
|                                                                                      | -                                                                            | J                           |  |  |  |  |  |

- 3. The draft answer key uploaded is for the question paper uploaded on the official CEED website.
- Please choose the correct question number from the dropdown menu and give your comments on that question. Refer to the question paper uploaded ONLY on login portal and the official CEED website (http://www.ceed.iitb.ac.in) to get the correct question number.

|                                    | CEED<br>2023<br>COMMON ENTRANCE EXAM FOR DESIGN 2023<br>For MDes and PhD Programmes |            |                  |               |                                                                                                 |  |
|------------------------------------|-------------------------------------------------------------------------------------|------------|------------------|---------------|-------------------------------------------------------------------------------------------------|--|
|                                    | Home                                                                                | Help       | Contact Us       | Logout        |                                                                                                 |  |
|                                    | Enter Questi                                                                        | on-wise Co | mments           |               |                                                                                                 |  |
| APPLICATION NUMBER : C2300004      |                                                                                     |            |                  |               |                                                                                                 |  |
| Select question number * : 0<br>ns |                                                                                     |            | Select question  | n number * :  | OI Click to view CEED 2023 question paper   Click to view CEED 2023 Draft A<br><u>nswer Key</u> |  |
| Enter Comments * :                 |                                                                                     |            | Enter C          | omments * :   | [Maximum 200 characters allowed]                                                                |  |
|                                    |                                                                                     |            | Enter attachment | link (if any) | SUBMIT                                                                                          |  |

- 5. If you would like to send a document or a file, then you need to save the document/file to your drive account (Google, OneDrive, DropBox) etc and the link for the same can be given in the space provided for the same.
- 6. You can give comments on multiple questions from the same portal.